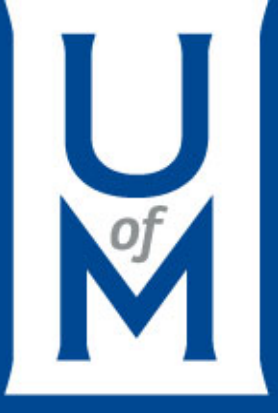

### Welcome to Focus on Finance!

March 17, 2016

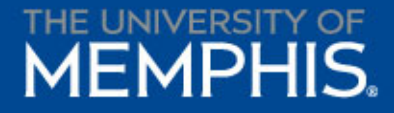

### Agenda

- Employee Tuition Discounts Danny Linton
- Inventory Confirmation Wendi Scott
- Tiger Catering Website Jill Steinhauer
- Red Flag Policy Sam Cox
- What's New? What's Due?

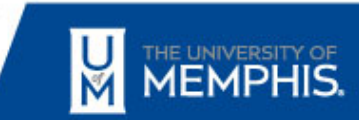

### **Employee Tuition Discounts**

### **Danny Linton** Assistant Director, Human Resources

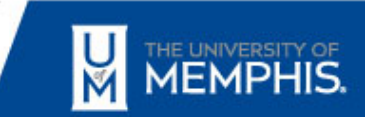

### **Employee Tuition Discounts**

- New online process launches April 1, 2016
- Affects the following:
  - Staff Scholarship
  - Fee Waiver (Formerly known as PC-191)
  - Spouse/Dependent Tuition Discount
- Questions?
  - pip\_empedubenefits@memphis.edu

### **Employee Tuition Discounts**

## DEMO

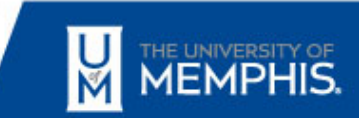

### **Inventory Confirmations**

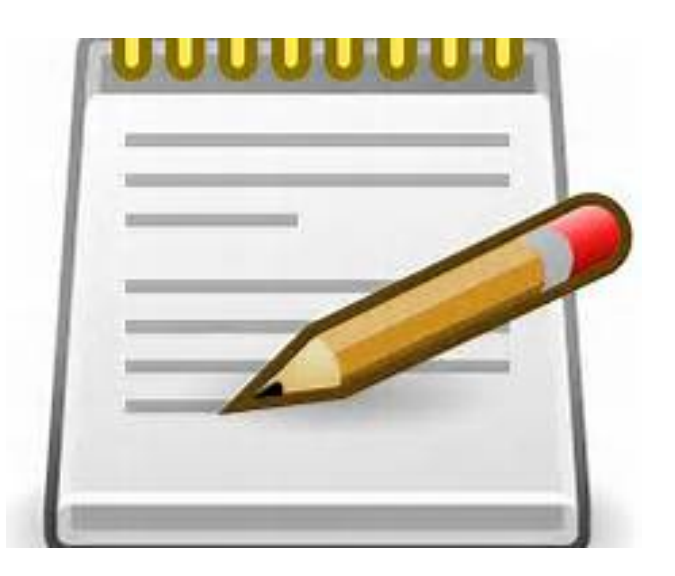

#### Wendi Scott, Manager Financial Reporting

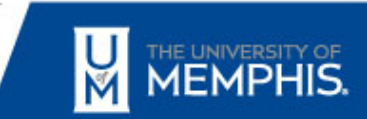

### **Fixed Asset Team**

#### Wendi Scott, Manager Lisa Ellis, Accountant III Joseph (Sonny) Garrone, Accounting Coordinator

wf-fixedasset-admins@memphis.edu

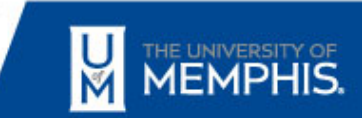

### **Annual Inventory Confirmation**

- Annual Inventory Confirmation is a required procedure. UM 1772 Policy -<u>http://umwa.memphis.edu/umpolicies/UM1772.htm</u>
- Once a year Accounting will send a Fixed Asset Inventory Listing by Organization to Financial Managers / Equipment Reps.
- It is essential that you maintain accurate and up-to-date records of your department's inventory.

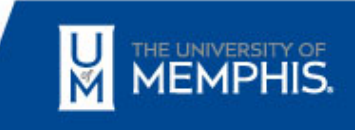

### **Confirmed Fixed Assets**

- "Capital Equipment" is a single item costing five thousand dollars (\$5,000) or more.
- "Sensitive Minor Equipment" is particularly vulnerable to theft and has a cost between \$1,500.00 and \$4,999.99. Examples of items that may be viewed as sensitive minor equipment include: boats, boat motors, boat trailers, canoes, cameras, computers, audio and video equipment, microscopes, oscilloscopes, vector scopes, and other scientific equipment.
- Equipment under \$1,500 is not included. A separate report may be requested.

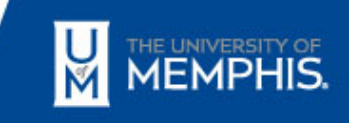

### ePrint Report – FYFR001 (Fixed Asset Inventory Listing)

|             | 🚏 Banner ePri                                                                                                    | nt                                                                                                    |                                       | ~                        |
|-------------|----------------------------------------------------------------------------------------------------|----------------------------------------------------------------------------------------------------|---------------------------------------|--------------------------|
|             | <ul> <li>Banner Der</li> <li>Banner For</li> <li>Banner Fin</li> <li>Banner Stu</li> <li>Banner Fin</li> <li>Banner HR</li> </ul> | velopment Repository<br>undation Repository<br>ance Repository<br>dent Repository<br>ancial Aid Repository<br>Repository |                                       |                          |
|             | Banner                                                                                                    | Select Report from Repository Banner Finance                                                                             | Banner Finance Repository<br>wjgoodwn |                          |
|             | ePrint                                                                                                    | About Banner ePrint   FAQ   My ePrint                                                                                    | Change CAS Repository   Hel           | p Logout                 |
| Banner Fina | nce                                                                                                    |                                                                                                    |                                       |                          |
|             |                                                                                                    | Present                                                                                                    | Decedator                             | Latant Date              |
| <b>P</b> J  |                                                                                                    | FYFR001- Fixed Asset Inventory Listing                                                                                   | Fixed Asset Inventory Listing         | Thu Feb 11, 2016 11:15am |
| PDF J       |                                                                                                    | FYGH002 - Schedule 2 - Current Funds Revenues                                                                            | Schedule 2 - Current Funds Revenues   | Fri Jul 10, 2015 12:30pm |
| PDF 🏅       |                                                                                                    | FYGU001 - General Ledger Funds Summary                                                                                   | General Ledger Funds Summary          | Mon Oct 12, 2015 10:00am |

General Ledger Funds Summary - CSV

Operating Ledger Summary by Organization

General Ledger Accounts Summary by Fund

~

Operating Ledger Summary by Organization - CSV

General Ledger Accounts Summary by Fund Type

csv

PDF

csv

PDF

PDF 🏅

FYFR001- Fixed Asset Inventory Listing

FYGU001 - Gen Ledger Funds Summary - CSV

FYGU002 - Operating Ledger Summary by Organization

FYGU003 - General Ledger Accounts Summary by Fund

FYGU002 - Operating Ledger Summary by Organization-CSV

FYGU004 - General Ledger Accounts Summary by Fund Type

Wed Mar 09, 2016 10:15am

Sat Oct 10, 2015 07:00am

Mon Feb 08, 2016 2:15pm

Fri Sep 06, 2013 09:01am

Thu Jul 30, 2015 11:00am

©2014 Ellucian Company L.P. and its affiliates. ellucian.

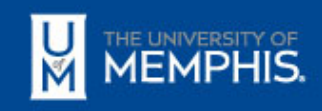

### **Annual Inventory Confirmation**

- 1. Make a copy of the Confirmation.
- 2. Physically confirm the location of all assets.
- 3. Update changes to asset description (make, model, serial, etc) Indicate in RED on the Inventory Report.
- 4. Update Location or Org; surplus or zero value through Workflow (indicate WF on confirmation).
- 5. Additions Complete & attach the "Items in Department Not on Inventory" form.
- 6. Older Items not found Look up through FFIMAST.
- 7. Off-Campus (112688 and 112687) <u>Request for Off-Campus Use of</u> <u>Equipment Form</u>
- 8. Missing Items <u>Report of Lost or Stolen Property Form</u>
- 9. Make a copy and return signed report to Accounting by April 15, 2016.

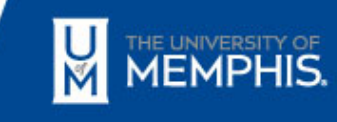

### FFIMAST – Asset Status

Use Banner INB FFIMAST screen to check asset status.

 Assets that were previously zero-valued, cannibalized, or disposed are indicated by "D" or "C".

| 🛃 Oracle Fusion Middleware f   | re Forms Services: Open > FFIMAST                       |      |
|--------------------------------|---------------------------------------------------------|------|
| <u>File Edit Options Block</u> | k Item Record Query Tools Help                          |      |
| 🔊 🖹   🍋 🗳                      | 🛎 🖻   🎓 🐉   🔀   🖳   📇   🖳 💽   🚰   🌾   🚸   🇁   🕐   🍚   🗙 |      |
| 🙀 Fixed Asset Master Que       | uery FFIMAST 8.7.0.2 (PROD)                             | ≚ X≚ |
| Asset Tag: 01132730            | 7300                                                    |      |
| 🙀 Mater Information FFI        | FFIMAST 8.7.0.2 (PROD)                                  | .≚ × |
|                                |                                                         |      |
|                                |                                                         |      |
| Origination Tag:               | 011327300 Origination Tag Date: 30-SEP-2003             |      |
| Permanent Tag:                 | 011327300 Permanent Tag Date: 30-SEP-2003               |      |
| Primary Tag:                   |                                                         |      |
| Subordinate Type:              | Last Adjustment Date:                                   |      |
|                                | Origination Tag Cancel Date:                            |      |
| Asset Description:             | Apple Computer Emac System Status Code:                 |      |
| Commodity:                     |                                                         |      |
|                                |                                                         |      |
|                                |                                                         |      |
|                                |                                                         |      |

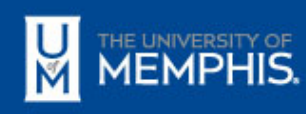

### FFIMAST – Organization

### To determine which org the asset belongs to use the Banner INB FFIMAST screen. Enter Decal and select next block 3 times.

| Eile Edit Options Block Item Record Query Tools Help                                                                                                    |                                       |   |
|----------------------------------------------------------------------------------------------------|---------------------------------------|---|
| 🛯 🖉 🖹 🖓 🖶 🗟 🛯 🎥 🎇 📾 🕲 🛯 😫 🔹 🔄 🔛 🔄 🔛 🔛 🔛 🖉 🕲 🖉 🖉 🖉                                                                                                    |                                       |   |
| Procurement Information FFIMAST 8.7.0.2 (PROD) 2000000000000000000000000000000000000                                                                                                    | >>>>>>>>>>>>>>>>>>>>>>>>>>>>>>>>>>>>> |   |
|                                                                                                    |                                       |   |
| Origination Tag: T00012439 Permanent Tag: 011835200 Dell Optiplex 740 Desktop                                                                                                    |                                       |   |
|                                                                                                    |                                       |   |
|                                                                                                    |                                       |   |
| Vendor Code:                                                                                                    |                                       |   |
| Purchase Order: P0014490 Purchase Item:                                                                                                    |                                       |   |
| Receiver: Receiver Date:                                                                                                    |                                       |   |
| Invoice: I0144409 Invoice Date: Submission Number:                                                                                                    |                                       |   |
| Invoice Item: Cancel Date:                                                                                                    |                                       |   |
| Credit Memo: Installments: Recurring:                                                                                                    |                                       |   |
|                                                                                                    |                                       |   |
| Other Source Data                                                                                                    |                                       |   |
| Document: 100/1/934 Type: 1/ Sequence: 1 Source Submission:                                                                                                    |                                       |   |
|                                                                                                    |                                       |   |
|                                                                                                    |                                       |   |
| Transfer Data                                                                                                    |                                       |   |
| I ransier Data                                                                                                    |                                       |   |
| Date:                                                                                                    |                                       |   |
| Date:       COA:       University of Memphis                                                                                                    |                                       |   |
| Date:       COA:       University of Memphis       Organization:         514000   Bursar                                                                                                    |                                       |   |
| Date:         COA:       University of Memphis         Organization:       514000         Location:       103732                                                                              |                                       |   |
| Date:         COA:       University of Memphis         Organization:       514000         Bursar         Location:       103732         Wilder Tower 115         Grant:                       |                                       |   |
| Date:         COA:       University of Memphis         Organization:       514000         Bursar         Location:       103732         Wilder Tower 115         Grant:         Custodian ID: |                                       |   |
| Transfer Data         Date:         COA:       University of Memphis         Organization:       514000         Location:       103732         Wilder Tower 115         Grant:                |                                       |   |
| Date:   COA:   University of Memphis   Organization:   514000   Bursar   Location:   103732   Wilder Tower 115   Grant:   Custodian ID:   Equipment Manager:                                  |                                       |   |
| Transfer Data         Date:         COA:       University of Memphis         Organization:       514000         Location:       103732         Wilder Tower 115         Grant:                |                                       |   |
| Iransier Data         Date:         COA:       University of Memphis         Organization:       514000         Location:       103732         Wilder Tower 115         Grant:                |                                       | 7 |
| Transfer Data         Date:         COA:       University of Memphis         Organization:       \$14000         Location:       103732         Wilder Tower 115         Grant:               |                                       |   |

### The list of current equipment representatives can be viewed at <a href="http://bf.memphis.edu/spectrum/eqreps.php">http://bf.memphis.edu/spectrum/eqreps.php</a>

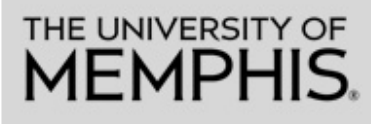

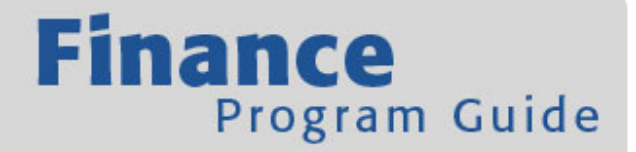

Print Version 📇

#### FOAPALs

search by index search by fund search by organization search by program search by activity search by multiple fields search by orgn title search by index title

#### SIGNATURES

signatures by org signatures by name approval queues by org approval queues by name

#### EQUIPMENT REPS assign equipment reps view equipment reps fixed asset workflow help

#### Equipment Reps List by Organization

| Expand All                           | Collapse All                    | Export to Excel      |                    |                     |
|--------------------------------------|---------------------------------|----------------------|--------------------|---------------------|
| + 10000                              |                                 |                      |                    |                     |
| + 20000                              |                                 |                      |                    |                     |
| + 30000                              |                                 |                      |                    |                     |
| + 40000                              |                                 |                      |                    |                     |
| + 50000                              |                                 |                      |                    |                     |
| + 60000                              |                                 |                      |                    |                     |
| + 70000                              |                                 |                      |                    |                     |
| + 80000                              |                                 |                      |                    |                     |
| Narrow results di<br>equipment rep n | isplayed by enter<br>ame below. | ring any part of the | e organization cod | e number, title, or |

Search

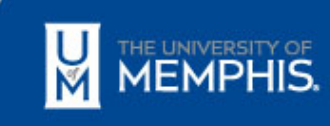

### Items in Department Not on Inventory

| Items in Department Not on Inventory |         |             |            |      |       |               |               |
|--------------------------------------|---------|-------------|------------|------|-------|---------------|---------------|
| Purchase Order #                     | Decal # | Description | Asset Type | Make | Model | Serial Number | Location Code |
|                                      |         |             |            |      |       |               |               |
|                                      |         |             |            |      |       |               |               |
|                                      |         |             |            |      |       |               |               |
|                                      |         |             |            |      |       |               |               |
|                                      |         |             |            |      |       |               |               |
|                                      |         |             |            |      |       |               |               |
|                                      |         |             |            |      |       |               |               |
|                                      |         |             |            |      |       |               |               |
|                                      |         |             |            |      |       |               |               |
|                                      |         |             |            |      |       |               |               |
|                                      |         |             |            |      |       |               |               |
|                                      |         |             |            |      |       |               |               |
|                                      |         |             |            |      |       |               |               |
|                                      |         |             |            |      |       |               |               |

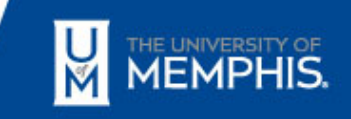

### Fixed Asset Workflow

- Equipment Transfer Workflow is an online process for equipment transfer transactions including location changes, transferring to another department, to surplus, and to declare an item zero value.
- Each organization has a Financial Manager and an Equipment Representative in workflow.
- The Financial Manager is assigned through Banner. There can only be ONE financial manager. The designee can not be a Financial Manager.
- The Financial Manager (or designee) assigns the equipment representative. There can only be ONE equipment representative for each org.

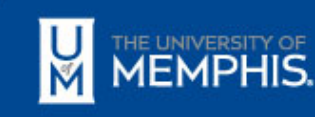

### Two types of Workflow

- Equipment Location Change Workflow:
  - Change location within an organization
- Equipment Transfer Workflow:
  - Transfer between organizations
  - Surplus
  - Zero value
  - Cannibalization

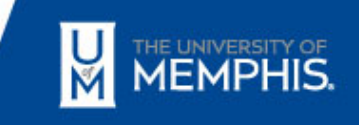

### Fixed Asset PTAG\_Code

- PTAG\_Code is an UOM Asset tag (also refers to a Permanent TAG, P-tag, Decal). This is a silver tag with UOM logo.
- A valid 9-digit decal number is needed. Three different kinds of decals have been used.

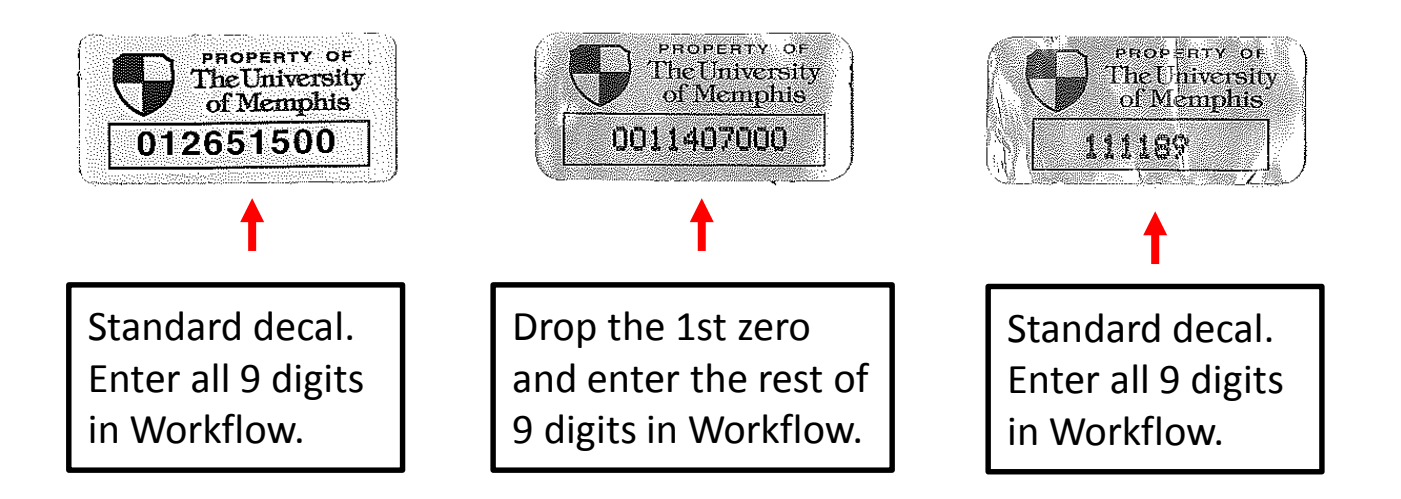

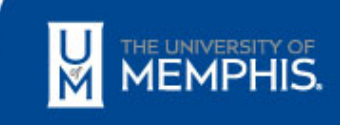

#### Use Banner INB screen FFIMAST to check asset status

| Edit Options Block                                                                                                    | Item Record Query Tools Help                                                                                                    |                                                                                                    |                                                                                                    |
|----------------------------------------------------------------------------------------------------|----------------------------------------------------------------------------------------------------|----------------------------------------------------------------------------------------------------|----------------------------------------------------------------------------------------------------|
|                                                                                                    |                                                                                                    |                                                                                                    | v                                                                                                    |
| ixed Asset Master Out                                                                                                    |                                                                                                    |                                                                                                    | <b>^</b>                                                                                                    |
|                                                                                                    |                                                                                                    |                                                                                                    | - ~                                                                                                    |
| sset Tag: 01259920                                                                                                    |                                                                                                    |                                                                                                    |                                                                                                    |
|                                                                                                    |                                                                                                    |                                                                                                    |                                                                                                    |
| aster information FFI                                                                                                    | MAST 8.7.0.2 (PROD)                                                                                                    |                                                                                                    | $\preceq$ $\times$                                                                                                    |
|                                                                                                    |                                                                                                    |                                                                                                    |                                                                                                    |
|                                                                                                    |                                                                                                    |                                                                                                    |                                                                                                    |
| Origination Tag:                                                                                                    | T00118678                                                                                                    | Origination Tag Date:                                                                                                    | 04-JUN-2012                                                                                                    |
| Permanent Tag:                                                                                                    | 012599200                                                                                                    | Permanent Tag Date:                                                                                                    | 03-DEC-2012                                                                                                    |
| rimary lag:                                                                                                    |                                                                                                    |                                                                                                    |                                                                                                    |
| ubordinate Type:                                                                                                    |                                                                                                    | Cast Adjustment Date:                                                                                                    |                                                                                                    |
| cost Description:                                                                                                    | Dell OptiPlex 990 Minitower                                                                                                    | System Status Codes                                                                                                    |                                                                                                    |
| ommodity:                                                                                                    |                                                                                                    | System Status Code.                                                                                                    | I Invoiced                                                                                                    |
|                                                                                                    | Line Based Over Table Units                                                                                                    |                                                                                                    | I                                                                                                    |
| 2 East Options Block                                                                                                    | , irem Record Query Tools Help                                                                                                    |                                                                                                    | <b>v</b>                                                                                                    |
|                                                                                                    |                                                                                                    |                                                                                                    | <b>^</b>                                                                                                    |
| Fined Asset Master Or                                                                                                    | JELV FEIMAST 8.7.0.2 (PROD)                                                                                                    |                                                                                                    |                                                                                                    |
| Fixed Asset Master Qu                                                                                                    | ,                                                                                                    |                                                                                                    |                                                                                                    |
| Fixed Asset Master Qu                                                                                                    | 300                                                                                                    |                                                                                                    |                                                                                                    |
| Fixed Asset Master Qu                                                                                                    | 300 💌                                                                                                    |                                                                                                    |                                                                                                    |
| Fixed Asset Master Qu Asset Tag: 0113273 Master Information E                                                                                                    | 300 V                                                                                                    |                                                                                                    |                                                                                                    |
| Fixed Asset Master Qu<br>Asset Tag: 0113273<br>Master Information F                                                                                                    | 300 ▼<br>FIMAST 8.7.0.2 (PROD)                                                                                                    |                                                                                                    | ۲× ۲                                                                                                    |
| Fixed Asset Master Qu                                                                                                    | 300 ▼<br>FIMAST 8.7.0.2 (PROD)                                                                                                    |                                                                                                    | ۲× ۲                                                                                                    |
| Fixed Asset Master Qu<br>Asset Tag: 0113273<br>Master Information F<br>Origination Tag:                                                                                                    | FIMAST 8.7.0.2 (PROD)                                                                                                    | Origination Tag Date:                                                                                                    | ×                                                                                                    |
| Fixed Asset Master Q<br>Asset Tag: 011327:<br>Master Information F<br>Origination Tag:<br>Permanent Tag:                                                                                                    | FIMAST 8.7.0.2 (PROD)                                                                                                    | Origination Tag Date:<br>Permanent Tag Date:                                                                                                    |                                                                                                    |
| Fixed Asset Master Q<br>Asset Tag: 011327:<br>Master Information F<br>Origination Tag:<br>Permanent Tag:<br>Primary Tag:                                                                                                    | FIMAST 8.7.0.2 (PROD)                                                                                                    | Origination Tag Date:<br>Permanent Tag Date:                                                                                                    |                                                                                                    |
| Fixed Asset Master Q<br>Asset Tag: 011327:<br>Master Information F<br>Origination Tag:<br>Permanent Tag:<br>Primary Tag:<br>Subordinate Type:                                                                                                    | FIMAST 8.7.0.2 (PROD)                                                                                                    | Origination Tag Date:<br>Permanent Tag Date:<br>Last Adjustment Date:                                                                                                    | 30-SEP-2003<br>30-SEP-2003                                                                                                    |
| Fixed Asset Master Q<br>Asset Tag: 011327:<br>Master Information F<br>Origination Tag:<br>Permanent Tag:<br>Primary Tag:<br>Subordinate Type:                                                                                                    | 011327300<br>011327300<br>011327300                                                                                                    | Origination Tag Date:<br>Permanent Tag Date:<br>Last Adjustment Date:<br>Origination Tag Cancel Date:                                                                                                    | 30-SEP-2003<br>30-SEP-2003                                                                                                    |
| Fixed Asset Master Q<br>Asset Tag: 011327:<br>Master Information F<br>Origination Tag:<br>Permanent Tag:<br>Primary Tag:<br>Subordinate Type:<br>Asset Description:                                                                                                    | 600 ▼<br>FIMAST 8.7.0.2 (PROD)<br>011327300<br>011327300<br>Apple Computer Emac                                                                                                    | Origination Tag Date:<br>Permanent Tag Date:<br>Last Adjustment Date:<br>Origination Tag Cancel Date:<br>System Status Code:                                                                                            | 30-SEP-2003<br>30-SEP-2003                                                                                                    |
| Fixed Asset Master Q<br>Asset Tag: 011327:<br>Master Information F<br>Origination Tag:<br>Permanent Tag:<br>Primary Tag:<br>Subordinate Type:<br>Asset Description:<br>Commodity:                                                                                                    | 600 ▼<br>FIMAST 8.7.0.2 (PROD)<br>011327300<br>011327300<br>Apple Computer Emac                                                                                                    | Origination Tag Date:<br>Permanent Tag Date:<br>Last Adjustment Date:<br>Origination Tag Cancel Date:<br>System Status Code:                                                                                            | 30-SEP-2003<br>30-SEP-2003                                                                                                    |
| Fixed Asset Master Q<br>Asset Tag: 011327:<br>Master Information F<br>Origination Tag:<br>Permanent Tag:<br>Primary Tag:<br>Subordinate Type:<br>Asset Description:<br>Commodity:<br>Unit of Measure:                                                                                                    | 300 •       FIMAST 8.7.0.2 (PROD)       011327300       011327300       Apple Computer Emac                                                                                                    | Origination Tag Date:<br>Permanent Tag Date:<br>Last Adjustment Date:<br>Origination Tag Cancel Date:<br>System Status Code:                                                                                            | 30-SEP-2003<br>30-SEP-2003<br>D<br>D<br>Capitalization Indicator                                                                                                    |
| Asset Tag: 011327:<br>Master Information F<br>Origination Tag:<br>Permanent Tag:<br>Primary Tag:<br>Subordinate Type:<br>Asset Description:<br>Commodity:<br>Unit of Measure:<br>Asset Type:                                                                                                    | FIMAST 8.7.0.2 (PROD)  O11327300 O11327300 Apple Computer Emac Sensitive Items Not Capitalized                                                                                                    | Origination Tag Date:<br>Permanent Tag Date:<br>Last Adjustment Date:<br>Origination Tag Cancel Date:<br>System Status Code:                                                                                            | 30-SEP-2003<br>30-SEP-2003<br>D<br>Capitalization Indicator<br>Asset Text Exists                                                                                                    |
| Fixed Asset Master Q<br>Asset Tag: 011327:<br>Master Information F<br>Origination Tag:<br>Permanent Tag:<br>Primary Tag:<br>Subordinate Type:<br>Asset Description:<br>Commodity:<br>Unit of Measure:<br>Asset Type:<br>User Status Code:                                                                                                    | Apple Computer Emac                                                                                                    | Origination Tag Date:<br>Permanent Tag Date:<br>Last Adjustment Date:<br>Origination Tag Cancel Date:<br>System Status Code:                                                                                            | 30-SEP-2003<br>30-SEP-2003<br>D<br>Capitalization Indicator<br>Asset Text Exists<br>Tag In Use                                                                                                    |
| Fixed Asset Master Q         Asset Tag:       011327:         Master Information F         Origination Tag:         Permanent Tag:         Primary Tag:         Subordinate Type:         Asset Description:         Commodity:         Unit of Measure:         Asset Type:         User Status Code:                                                 | Apple Computer Emac                                                                                                    | Origination Tag Date:<br>Permanent Tag Date:<br>Last Adjustment Date:<br>Origination Tag Cancel Date:<br>System Status Code:                                                                                            | 30-SEP-2003<br>30-SEP-2003<br>D<br>Capitalization Indicator<br>Asset Text Exists<br>Tag In Use<br>Gift Indicator                                                                                                    |
| Asset Tag: 011327:<br>Master Information F<br>Origination Tag:<br>Permanent Tag:<br>Primary Tag:<br>Subordinate Type:<br>Asset Description:<br>Commodity:<br>Unit of Measure:<br>Asset Type:<br>User Status Code:                                                                                                    | B300 ▼ FIMAST 8.7.0.2 (PROD) D11327300 D11327300 Apple Computer Emac NC Sensitive Items Not Capitalized                                                                                                    | Origination Tag Date:<br>Permanent Tag Date:<br>Last Adjustment Date:<br>Origination Tag Cancel Date:<br>System Status Code:                                                                                            | 30-SEP-2003<br>30-SEP-2003<br>D-SEP-2003<br>D-SEP-200 |
| Fixed Asset Master Qi         Asset Tag:       011327:         Master Information F         Origination Tag:         Permanent Tag:         Primary Tag:         Subordinate Type:         Asset Description:         Commodity:         Unit of Measure:         Asset Type:         User Status Code:         Insurance Value:         Master Value: | Soo  FIMAST 8.7.0.2 (PROD)  O11327300 O11327300 Apple Computer Emac NC Sensitive Items Not Capitalized                                                                                                    | Origination Tag Date:<br>Permanent Tag Date:<br>Last Adjustment Date:<br>Origination Tag Cancel Date:<br>System Status Code:                                                                                            | 30-SEP-2003<br>30-SEP-2003<br>D Capitalization Indicator<br>Capitalization Indicator<br>Asset Text Exists<br>Tag In Use<br>Gift Indicator                                                                                                    |
| Fixed Asset Master Q<br>Asset Tag: 011327:<br>Master Information F<br>Origination Tag:<br>Permanent Tag:<br>Primary Tag:<br>Subordinate Type:<br>Asset Description:<br>Commodity:<br>Unit of Measure:<br>Asset Type:<br>User Status Code:<br>Insurance Value:<br>Market Value:<br>Paplacement Volue:                                                   | Solution (Control (Control (C | Origination Tag Date:<br>Permanent Tag Date:<br>Last Adjustment Date:<br>Origination Tag Cancel Date:<br>System Status Code:                                                                                            | 30-SEP-2003<br>30-SEP-2003<br>D                                                                                                    |
| Fixed Asset Master Q<br>Asset Tag: 011327:<br>Master Information F<br>Origination Tag:<br>Permanent Tag:<br>Primary Tag:<br>Subordinate Type:<br>Asset Description:<br>Commodity:<br>Unit of Measure:<br>Asset Type:<br>User Status Code:<br>Insurance Value:<br>Market Value:<br>Replacement Value:                                                   | 300 •         FIMAST 8.7.0.2 (PROD)         011327300         011327300         011327300         Apple Computer Emac         NC         Sensitive Items Not Capitalized                                                                                                    | Origination Tag Date:<br>Permanent Tag Date:<br>Last Adjustment Date:<br>Origination Tag Cancel Date:<br>System Status Code:<br>System Status Code:<br>Cost:<br>Total Cost:<br>Net Book Value:<br>Total Net Book Value: | 30-SEP-2003<br>30-SEP-2003<br>D<br>Capitalization Indicator<br>Asset Text Exists<br>Tag In Use<br>Gift Indicator<br>1,274.00<br>1,274.00<br>0.00                                                                                                    |

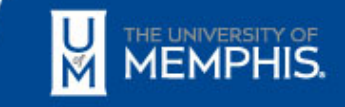

To initiate the workflow, the **Equipment Representative:** 

Log into the My Memphis Portal at <u>http://my.memphis.edu</u>
 Select the 'Workflow' tab

| THE UNIVERSITY OF<br>MEMPHIS. |                 | Home       | UofMOnline | Employee     | Finance | Workflow | _                |
|-------------------------------|-----------------|------------|------------|--------------|---------|----------|------------------|
| THE UNIVERSITY OF<br>MEMPHIS. | Home UofMOnline | z Advising | Employee   | Finance More |         | umMail H | eip Logout       |
| Workflow                      |                 |            |            |              |         |          | ~                |
| 14 4 D oro b                  | н               |            |            |              |         | 18       | 2                |
|                               |                 |            |            |              | UM      |          | RSITY OF<br>PHIS |

- 3. Scroll down to 'My Processes' and select the three dots
- 4. Select one of the two types of Equipment Workflow based on your need.

| My Processes                      |                               |   | ~ |
|-----------------------------------|-------------------------------|---|---|
| No Processes found.               |                               |   | * |
| Home                              | So My Processes               |   |   |
| Worklist                          |                               | - |   |
| Workflow Status Search            | UOM                           |   |   |
| Workflow Alerts                   | UOM Equipment Location Change |   |   |
| lleen Des Cla                     | UOM Equipment Transfer        |   |   |
| User Profile                      |                               |   |   |
| My Processes                      |                               |   |   |
| User Information                  |                               |   |   |
| Change Password                   |                               |   |   |
| Administration                    |                               |   |   |
| User Management                   |                               |   |   |
| Banner Workflow Modeler           |                               |   |   |
| Workflow System<br>Administration |                               |   |   |
|                                   |                               |   |   |
|                                   |                               |   |   |

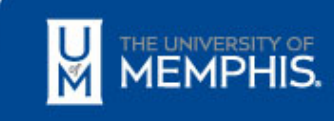

#### Fixed Asset Workflow instructions can be viewed at http://bf.memphis.edu/spectrum/fahelp.php

#### THE UNIVERSITY OF MEMPHIS.

#### Finance Program Guide

#### FOAPALS

SIGNATURES

search by activity

search by orgn title

signatures by org signatures by name approval queues by org approval gueues by name

EQUIPMENT REPS assign equipment reps view equipment reps fixed asset workflow help

search by index title

search by multiple fields

#### Fixed Asset Workflow Help

search by index PDF Documents: search by fund search by organization search by program

- Designation of Equipment Representatives Changing Equipment Reps
- Location Change
- Transfer to Another Org
- Surplus
- Zero Value / Cannibalization
- Errors

Print Version

### **Fixed Asset Workshop**

Wednesday, March 23, 2016 10:00 a.m. – 11:00 a.m. UC Senate Chamber Room 261

**Equipment Policy:** 

http://umwa.memphis.edu/umpolicies/UM1772.htm

Training material:

http://bf.memphis.edu/spectrum/fahelp.php

**Questions / Issues:** 

wf-fixedasset-admins@memphis.edu

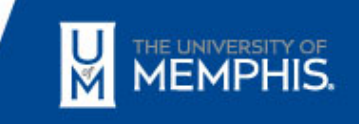

### Annual Inventory Confirmation – Con't

| Report Run: (                                                                                      | FR001<br>03/02/16                                                                                                    |                                                                                                    |                          | The Unive<br>Inventory Co                                                           | rsity of Memphis<br>onfirmation Report                                                                                   |                                                                                                    |                                                                      |                                                                                                    | Page 413                                                           |
|----------------------------------------------------------------------------------------------------|----------------------------------------------------------------------------------------------------|----------------------------------------------------------------------------------------------------|--------------------------|-------------------------------------------------------------------------------------|----------------------------------------------------------------------------------------------------|----------------------------------------------------------------------------------------------------|----------------------------------------------------------------------|----------------------------------------------------------------------------------------------------|--------------------------------------------------------------------|
| Decal                                                                                              | Description                                                                                                    | Book Value                                                                                                    | Net Value                | Make                                                                                | Model                                                                                                    | Serial Number                                                                                                    | Acq Date                                                             | Location                                                                                                    | Loc                                                                |
| Responsible                                                                                        | e Organization: 511000                                                                                                    | Accounting Offic                                                                                                    | e                        |                                                                                     |                                                                                                    |                                                                                                    |                                                                      |                                                                                                    |                                                                    |
| 000079791                                                                                          | Mobile Shelf File Unit                                                                                                    | 13,200.00                                                                                                    | 0.00                     |                                                                                     |                                                                                                    |                                                                                                    | 06/23/86                                                             | Administration 275                                                                                                    | 1002                                                               |
| 011258500                                                                                          | Laser Mate Pressure Seal                                                                                                    | 4,259.00                                                                                                    |                          | Moore                                                                               | LM-5                                                                                                    | FAH9595                                                                                                    | 06/06/03                                                             | Jones Hall 110                                                                                                    | 1004                                                               |
| 011617700                                                                                          | DELL LATITUDE D820 LAPTOP COMPUTE                                                                                                    | 2,145.66                                                                                                    |                          | DELL                                                                                | D820                                                                                                    | 56LCX91                                                                                                    | 11/29/06                                                             | Temporary Off Campus                                                                                                   | 11268                                                              |
| 012316200                                                                                          | Dell Latitude E4310;Latitude E4310                                                                                                    | 1,849.08                                                                                                    |                          | Dell                                                                                | Latitude E4310                                                                                                    | 62WORM1 65WORM                                                                                                    | 07/22/10                                                             | Administration 275                                                                                                    | 10025                                                              |
| 012696600                                                                                          | Dell Latitude E6520;Latitude E6520                                                                                                    | 1,612.79                                                                                                    |                          | Dell                                                                                | Latitude E6520                                                                                                    | 15./4849629 / 7C70GV1                                                                                                 | 07/31/12                                                             | Temporary Off Campus                                                                                                   | 11268                                                              |
|                                                                                                    |                                                                                                    |                                                                                                    |                          |                                                                                     | 1                                                                                                    | 10B411/1                                                                                                    | 07/31/12                                                             | Temporary Off Campus                                                                                                   | 1126                                                               |
| 012836200<br>Report ID                                                                             | Dell Latitude E6520                                                                                                    | 1,630.30                                                                                                    |                          | Dell<br>The Univ                                                                    | versity of Memphis                                                                                                    | JUB4LVI                                                                                                    | 07751712                                                             | remporary on campas                                                                                                    | Page 413                                                           |
| 012836200<br>Report ID<br>Report Ru<br>Decal                                                       | Dell Latitude E6520<br>D: FYFR001<br>un: 03/02/16<br>Description                                                                                                    | 1,630.30<br>Book Value                                                                                                    | Net Value                | The Univ<br>Inventory<br>Make                                                       | versity of Memphis<br>Confirmation Report                                                                                | Serial Number                                                                                                    | Acq Date                                                             | Location                                                                                                    | Page 413                                                           |
| 012836200<br>Report ID<br>Report Ri<br>Decal<br>Respon                                             | Dell Latitude E6520<br>D: FYFR001<br>un: 03/02/16<br>Description<br>sible Organization: 511000                                                                                                    | 1,630.30<br>Book Value                                                                                                    | Net Value<br>fice        | Dell<br>The Univ<br>Inventory<br>Make                                               | versity of Memphis<br>Confirmation Report<br>Model                                                                       | Serial Number                                                                                                    | Acq Date                                                             | Location                                                                                                    | Page 413<br>Locn                                                   |
| 012836200<br>Report ID<br>Report Ru<br>Decal<br>Respon                                             | Dell Latitude E6520<br>D: FYFR001<br>un: 03/02/16<br>Description<br>sible Organization: 511000<br>791 Mobile Shelf File Unit                                                                                                    | 1,630.30<br>Book Value<br>Accounting Of<br>13,200.00                                                                                                    | Net Value<br>fice<br>0.0 | Dell<br>The Univ<br>Inventory<br>Make                                               | Versity of Memphis<br>Confirmation Report<br>Model                                                                       | Serial Number                                                                                                    | Acq Date                                                             | Location                                                                                                    | Page 413<br>Locn<br>10025:                                         |
| 012836200<br>Report ID<br>Report Ri<br>Decal<br>Respon<br>0000797<br>0112585                       | Dell Latitude E6520<br>D: FYFR001<br>un: 03/02/16<br>Description<br>sible Organization: 511000<br>791 Mobile Shelf File Unit<br>500 Laser Mate Pressure Seal                                                                                                    | 1,630.30<br>Book Value<br>Accounting Of<br>13,200.00<br>4,259.00                                                                                                    | Net Value<br>fice<br>0.0 | Dell<br>The Univ<br>Inventory<br>Make<br>0<br>Moore                                 | Latitude E6520<br>versity of Memphis<br>Confirmation Report<br>Model                                                     | Serial Number<br>FAH9595                                                                                              | Acq Date<br>06/23/86<br>06/06/03                                     | Location<br>Administration 275<br>Jones Hall 110                                                                       | Page 413<br>Locn<br>10025:<br>100470                               |
| 012836200<br>Report ID<br>Report Ru<br>Decal<br>Respon<br>0000797<br>0112585<br>0116177            | Dell Latitude E6520<br>D: FYFR001<br>un: 03/02/16<br>Description<br>sible Organization: 511000<br>791 Mobile Shelf File Unit<br>500 Laser Mate Pressure Seal<br>700 DELL LATITUDE D820 LAPTOP COMPU                                                                                                    | 1,630.30<br>Book Value<br>Accounting Of<br>13,200.00<br>4,259.00<br>TTE 2,145.66                                                                                    | Net Value<br>fice<br>0.0 | Dell<br>The Univ<br>Inventory<br>Make<br>0<br>Moore<br>DELL                         | Latitude E6520<br>versity of Memphis<br>Confirmation Report<br>Model<br>LM-5<br>D820                                     | Serial Number<br>FAH9595<br>56LCX91                                                                                   | Acq Date<br>06/23/86<br>06/06/03<br>11/29/06                         | Location<br>Administration 275<br>Jones Hall 110<br>Temporary Off Campus                                               | Page 413<br>Locn<br>10025:<br>100474<br>112688                     |
| 012836200<br>Report ID<br>Report Ri<br>Decal<br>Respon<br>0000797<br>0112588<br>0116177<br>0123162 | Dell Latitude E6520<br>D: FYFR001<br>un: 03/02/16<br>Description<br>sible Organization: 511000<br>791 Mobile Shelf File Unit<br>500 Laser Mate Pressure Seal<br>700 DELL LATITUDE D820 LAPTOP COMPU<br>200 Dell Latitude E4310;Latitude E4310                                                                                                    | 1,630.30<br>Book Value<br>Accounting Of<br>13,200.00<br>4,259.00<br>ITE 2,145.66<br>1,849.08                                                                        | Net Value<br>fice<br>0.0 | Dell<br>The Univ<br>Inventory<br>Make<br>0<br>Moore<br>DELL<br>Dell                 | Latitude E6520<br>versity of Memphis<br>Confirmation Report<br>Model<br>LM-5<br>D820<br>Latitude E4310                   | Serial Number<br>FAH9595<br>56LCX91<br>6ZWQRM1                                                                        | Acq Date<br>06/23/86<br>06/06/03<br>11/29/06<br>07/22/10             | Location<br>Administration 275<br>Jones Hall 110<br>Temporary Off Campus<br>Administration 275                         | Page 413<br>Locn<br>10025:<br>10047(<br>11268(<br>10025)           |
| 012836200<br>Report ID<br>Report Ru<br>Decal<br>Respon<br>0112585<br>0116177<br>0123162<br>0126966 | Dell Latitude E6520         D: FYFR001         un: 03/02/16         Description         sible Organization: 511000         791       Mobile Shelf File Unit         500       Laser Mate Pressure Seal         700       DELL LATITUDE D820 LAPTOP COMPU         200       Dell Latitude E4310;Latitude E4310         600       Dell Latitude E6520;Latitude E6520 | 1,630.30           Book Value           Accounting Of           13,200.00           4,259.00           TTE           2,145.66           1,849.08           1,612.79 | Net Value<br>fice<br>0.0 | Dell<br>The Univ<br>Inventory<br>Make<br>0<br>Moore<br>DELL<br>Dell<br>Dell<br>Dell | Latitude E6520<br>versity of Memphis<br>Confirmation Report<br>Model<br>LM-5<br>D820<br>Latitude E4310<br>Latitude E6520 | JUD4LV1           Serial Number           FAH9595           56LCX91           6ZWQRM1           15974849629 / 7C70GV1 | Acq Date<br>06/23/86<br>06/06/03<br>11/29/06<br>07/22/10<br>07/31/12 | Location<br>Administration 275<br>Jones Hall 110<br>Temporary Off Campus<br>Administration 275<br>Temporary Off Campus | Page 413<br>Locn<br>100252<br>100476<br>112688<br>100252<br>112688 |

Derrect sin 5020X91 Decorrect sin 65WQRMI

, correct sin 7670GVI

### Financial Reporting Website – Fixed Assets

http://www.memphis.edu/accounting/fixedassets.php

#### **Fixed Assets**

Questions? wf-fixedasset-admins@memphis.edu

#### **Obtaining a New Decal**

- Complete the Tagging Log Form
- E-mail the Tagging Log Form to wf-fixedasset-admins@memphis.edu
- · Financial Reporting will provide the UOM decal and enter the information into the Banner Fixed Asset System

#### **Inventory Confirmations**

- Monthly Eprint Report FYFR001 (Fixed Asset Inventory Listing) [Visit e~Print]
- Inventory Confirmation Instructions
- Items in Department Not on Inventory Form

#### **Fixed Asset Workflow**

- Fixed Asset Workflow
- Fixed Asset Workflow Instructions

#### Forms

- Report of Lost or Stolen Property
- Request for Off-Campus Use of Equipment Form
- Tagging Log Form
- List of Asset Types
- List of Account Codes
- Location Code Search

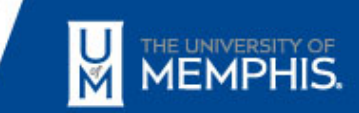

### **Tiger Catering Website**

## DEMO

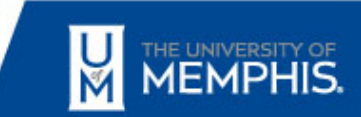

### UM1311 – Purchase of Meals

All hospitality and special expenses, such as meals, must withstand the test of public scrutiny. University officials authorized to approve the purchase of meals should exercise prudent judgment when determining whether an expenditure is appropriate. The following principles should be used as a guide when determining the appropriateness of the expenditure:

- The expenditure must support the mission and purpose of the University.
- If for an event, the event must be an authorized official University event.
- The expenditure should not be personal in nature.
- Expenses may be incurred only for those individuals whose presence is necessary to the business discussion.
- It should be apparent to the IRS that the expenditure is not additional compensation to the claimant.
- The amount expended should be reasonable.
- State funds may not be used for the purchase of alcoholic beverages.

If you have any questions or concerns you can discuss with Steve Lackey or Terrice Watson.

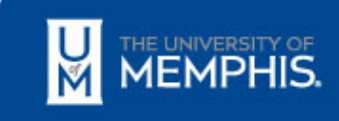

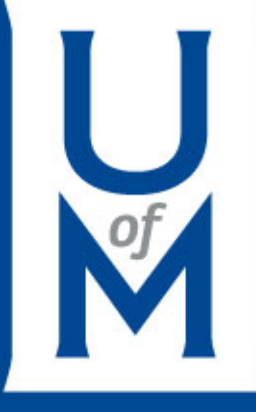

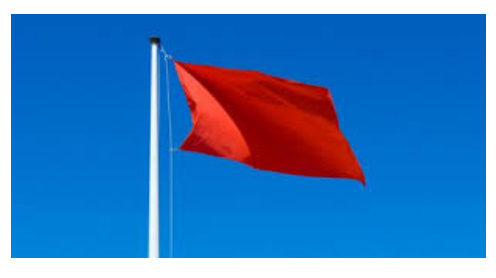

### **Red Flag Program**

Focus on Finance March 17, 2016

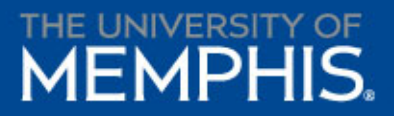

### What is the Red Flag Program?

A program regarding the detection, prevention, and mitigation of identity theft.

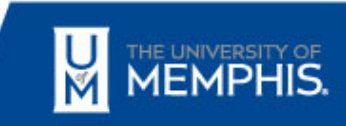

### Why do we have a Red Flag Program?

- United States Code 15 USC 1681m
- Code of Federal Regulations 16 CFR Part 681
- Administered by the Federal Trade Commission
- TBR Policy <u>4:01:05:60</u>
- UM Policy <u>UM1714</u>

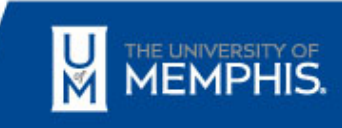

### What does this mean to us?

- Each of us is tasked with protecting every individual's Personally Identifiable Information (PII) and be on alert for suspicious activity
- This includes PII and suspicious activity that is online or on paper
- Report any suspicious activity to the Red Flag Committee at the following email address:

**<u>Red Flag Responses@memphis.edu</u>** 

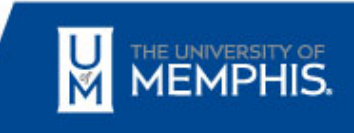

### What steps has the Red Flag Committee taken?

- Created UM1714
- Collaborated with IT to create a verifying email when an address is changed in self service Banner
- Included a Red Flag training video in the IT Online Security Awareness Training Program
- Visit groups such as Focus on Finance

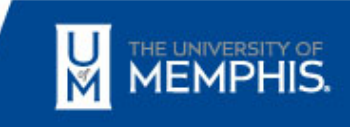

### What are your resources?

- <u>UM Policy UM1714</u>
- Red Flag Response informationupdate@memphis.edu
- Sam Cox <u>scox@memphis.edu</u>
- Kim Josh <u>kjosh@memphis.edu</u>

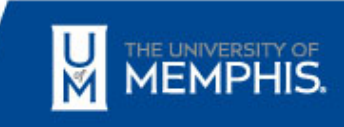

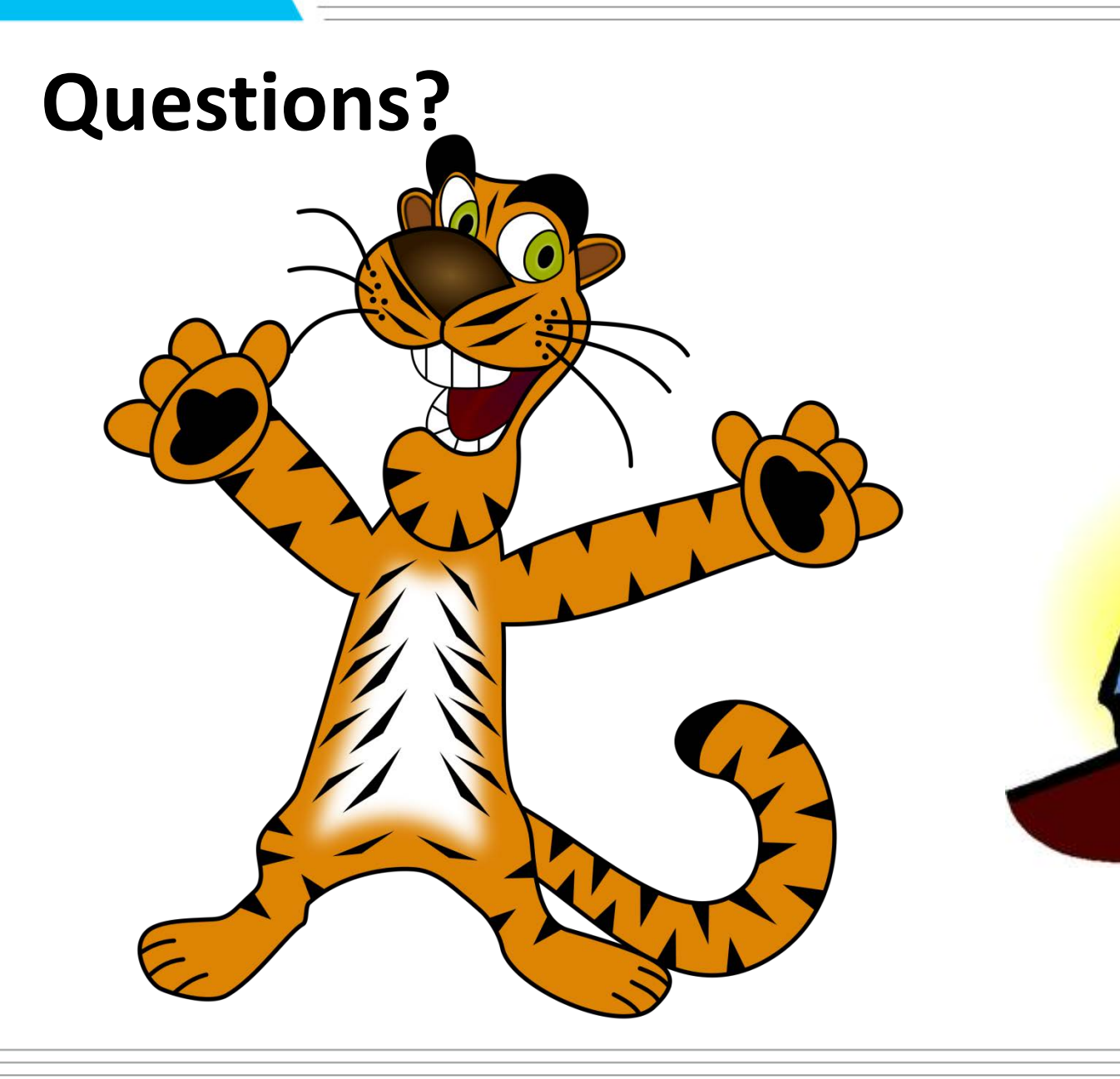

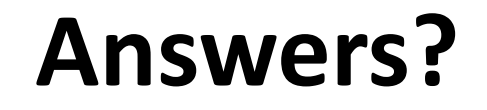

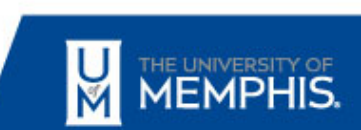

### Who Knew? / What's New? / What's Due?

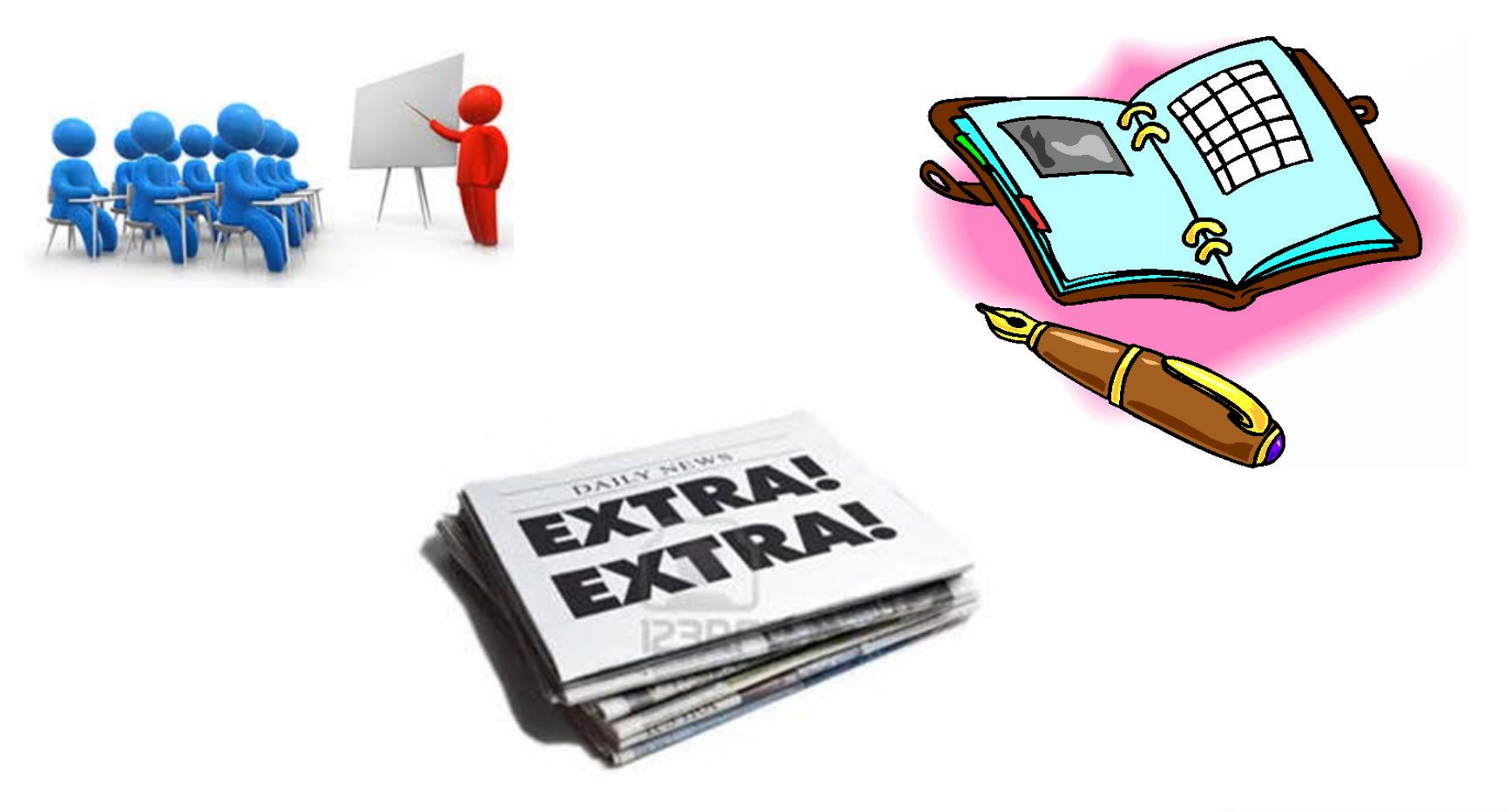

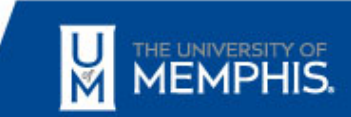

| Activity                                                                                                    | Deadline               |
|----------------------------------------------------------------------------------------------------|------------------------|
| 2nd Installment Fee Payment Deadline (4:30 p.m.) for<br>students who utilized the Installment Payment Plan for the<br>Spring 2016 semester                                                                                                    | Friday, April 01, 2016 |
| Registration loans are due in order to avoid a \$25 late payment fee                                                                                                    | Friday, April 01, 2016 |
| Registration holds for Summer 2016 and Fall 2016 will be set<br>for students who have an outstanding debt at that time.<br>Students should check their accounts online through<br>TigerXpress to ensure that they do not have charges that<br>would prevent them from registering. | Friday, April 01, 2016 |
| Registration for Summer 2016 and Fall 2016 begins                                                                                                    | Monday, April 04, 2016 |
| Summer GA contract changes are due to Grad school                                                                                                    | Sunday, May 01, 2016   |
| Miscellaneous department waivers are due for Pre-Summer<br>Session                                                                                                    | Sunday, May 01, 2016   |
| Miscellaneous department waivers are due for Full, 1st, and 2nd Part of Term Summer sessions                                                                                                    | Sunday, May 15, 2016   |

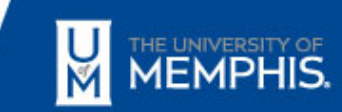

| Activity                                                                                                    | Deadline               |
|----------------------------------------------------------------------------------------------------|------------------------|
| Due to Financial Planning for Spring Budget:<br>• Capital, R&R and Facility Projects<br>• Expenditure Paper Budget Revisions<br>• Position Paper Budget Revisions | Monday, April 04, 2016 |
| All Online Budget Revisions (BD4)<br>Completed by 4:30                                                                                                    | Friday, April 15, 2016 |
| Inventory Confirmations                                                                                                    | Friday, April 15, 2016 |

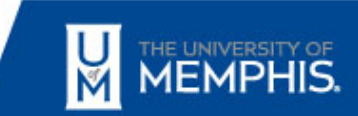

### Next Focus on Finance April 21, 2016 1:30 - 3:00 PM UC Memphis Room 340

Comments or suggestions? Email: <u>bffin@memphis.edu</u>

Focus on Finance website: <u>http://memphis.edu/focusonfinance</u>

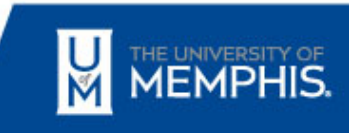

www.memphis.edu

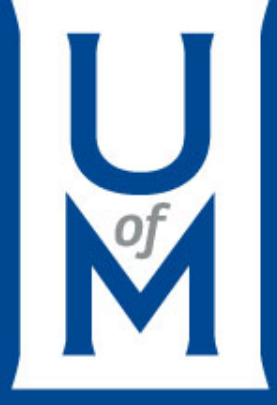

# THANK YOU

### www.memphis.edu/finance